## Tisztelt Ügyfelünk!

Levelünkhöz mellékelve megküldjük az AMICUS ügyviteli programrendszer egyszeres könyvviteli programjának 2021. évi 28.00-ás, valamint az AMICUS Indítópult 23.1-es verziószámú változatát. Amennyiben Ön MS-Windows alól használja programjainkat, úgy először az Indítópultot telepítse fel.

Az Indítópult telepítésének menete:

- 1. Indítsa el a Windows-t (Windows 95, 98, Me, NT, 2000, XP, Vista, W7, W8, W10).
- 2. Lépjen ki minden futó programból, különösen az AMICUS Indítópult korábbi változatából.
- 3. Indítsa el Internet böngészőjét, és a http://www.softartstudio.hu honlapon a Számvitel hivatkozást választva a 2021. évnél kattintson az AMICUS Indítópult feliratra. Engedélyezze a honlapról való futtatást (általában a Megnyitás vagy Open feliratú gombra kattintva). Ha a mentést választja, akkor célszerűen az Asztalt adja meg a mentés helyeként, ahol egy Setup.exe nevű ikon jelenik meg. Erre az ikonra kattintva elindul az AMICUS Indítópult telepítése sikeres telepítést követően a Setup ikont letörölheti.
- 4. Az AMICUS Indítópult telepítő programjában kattintson a Start gombra.
- 5. Sikeres telepítést követően az Indítópultot a szokásos ikonnal indíthatja el.

A 2021. évi, 28.00 verziószámú egyszeres könyvviteli program szerves folytatása a 2020. évi változatnak. A programváltozatot elsősorban a havi ÁFA bevallók munkájának megkönnyítésére ajánljuk, de természetesen a könyvelési munkát bármely vállalkozásra el lehet vele kezdeni. A program tartalmazza az APEH ÁNYK program 2165-ös nyomtatványt kitöltő csomagjához adatokat átadni képes export modult is.

**Ismételten felhívjuk a figyelmet** arra, hogy ha egy számla kiállításának kelte és a teljesítés kelte eltér egymástól, akkor minden esetben – de legalább akkor, ha az eltérés ÁFA megállapítási időszak határt is érint – a programban **a teljesítés keltét kell berögzíteni a számla kelteként is**, és a számlára ezt kézzel rá kell írni. Ez a **pénzforgalmi ÁFA kezelésénél kritikus fontosságú!** 

A program az előző évi programmal felvitt nyitott (vevői-, szállítói- és elszámolás jellegű) számlákat, a partnereket, az eszközöket, a bankokat és pénztárakat, a költséghelyeket, a jogcímeket és azok szinonimáit valamint a cégek alapadatait a Nyitás—2020-as év folytatása menüpontban automatikusan átemeli. Az átemelés feltétele, hogy az előző évi adatokat legalább a 27.20-as programváltozattal mentse le. **Figyelem! Az eszközök csak akkor jönnek át korrekt nettó értékekkel, ha azokba a 2020-as prog**-

Figyelem! Az eszközök csak akkor jönnek át korrekt nettő értékekkel, ha azokba a 2020-as programban bejegyzi a 2020. évi tényleges értékcsökkenést! Ez megtehető kézzel, illetve a 2020. évi program legalább 27.20-as változatában a záró adatok előállításával. A záró adatok előállítása nélkül semmiképpen se emeljen át adatokat 2020-ról!

A program átemeli a zárókészlet adatokat is, azonban felhívjuk a figyelmet az esetlegesen (a jövedéki adó mértékek változása miatt) szükségessé váló készletkorrekciókra.

Az előző évi adatok átemelésére csak akkor van mód, ha üres cégbe (nincs még könyvelési bizonylat, partner, eszköz a cég adatállományában) történik az átemelés. Azaz, ha Ön az adott céget elkezdi könyvelni, akkor utólag már nem lehet a fenti adatokat a programmal automatikusan átemeltetni az előző évi adatokból, hanem ezt a műveletet kézzel kell majd elvégezni. Ezért javasoljuk, hogy nézze át az adott cég 2020. évi könyvelését, végezze el a legalább 27.20 verziószámú programmal a záró adatok előállítását (ezzel kapcsolatban ld. a 27.20 változathoz írt levelünket), mentse le az adatokat, a 28.00-ás verziószámú 2021-es programmal emelje át azokat, majd – az átemelt adatok leellenőrzése után – mielőbb mentse le azokat (**legalább két példányban!**) a Szerviz menü Mentés pontjában!

**Felhívjuk a figyelmet**, hogy a 2021. évi programban be kell állítani egyrészt a felhasználó adatait (Szerviz—Beállítások—Felhasználó adatai), másrészt a kimeneteket (Szerviz—Beállítások—Kimenetek beállítása). Ez utóbbi azért is fontos, mert az előző évi beállításokat a program nem emeli át, így az alapbeállítások jutnak érvényre. Mindenképpen javasolt itt kiválasztani a nyomtató típusát. A program automatikusan a Windows alapértelmezett nyomtatót állítja be. Ha ez mégsem megfelelő, a programot át kell állítani a megfelelő nyomtatóra. Ilyenkor meg kell adni a laphosszt (az egy lapra írható sorok számát), az aktív kódlapot, LPT1-től eltérő nyomtatási útvonal esetén a nyomtató kaput, valamint érdemes a listázó funkció számára az alaphelyzetben felkínáltnál nagyobb felbontást beállítani (célszerű valamelyik automatikus nagyfelbontást választani, bár egyes számítógépeken lehet, hogy a többi beállítási mód ad megfelelő képet; ilyen esetben, igény szerint, a betűméretet is állítani kell). Ha Ön nem DOS-kompatibilis nyomtatót használ, akkor válassza a Windows alapértelmezett nyomtató lehetőséget, majd az AMICUS Indítópultban a Nyomtatás vezérlés fülre kattintva a nyomtatás módjaként szintén állítsa be a Windows alapértelmezett nyomtatóval opciót.

A levélhez tartozó 28.00-ás verziószámú egyszeres könyvviteli program telepítését a korábbiaknak megfelelően kell elvégezni:

- 1. Internetes honlapunkról közvetlenül telepíthetőek programjaink: a telepíteni kívánt program hivatkozására kattintva, engedélyezni kell a program futtatását. Ha floppyról szeretné telepíteni programjainkat, internetes honlapunkon a floppys hivatkozásra kattintva automatikusan elindul a telepítő program floppyra írása (Önnek csak az üres floppy lemezt kell a számítógépbe helyeznie). A lemez megírása után azt be kell tenni a megfelelő floppy meghajtóba, és ki kell adni az A:INSTALL vagy a B:INSTALL parancsot; pl.: A:INSTALL [Enter]. Természetesen az AMICUS Indítópultból a telepítés közvetlenül is elvégezhető az AMICUS ügyviteli programcsomag telepítése panelben.
- 2. Meg kell adni, hogy melyik merevlemezre kívánja a programot felmásolni (<u>lehetőség szerint NE az</u> <u>operációs rendszert tartalmazó általában C: jelű meghajtó legyen</u>).
- 3. Sikeres telepítés után a program a szokásos módon indítható.

Amennyiben a telepítéssel vagy a program használatával kapcsolatban bármilyen probléma merülne fel, kérje segítségünket a Soft-Art forródróton.

A program használatához jó munkát kívánunk!

Budapest, 2021. február 9.

Tisztelettel:

Landenberger Gábor